## PANDUAN USER MANUAL PERUBAHAN USER & PASSWORD WIFI DI PERANGKAT ZTE

Berikut langkah-langkah dalam melakukan perubahan user dan password WiFi di perangkat ZTE :

## <u>Step 1</u>

- Gunakan browser dan masukan URL 192.168.1.1 akan muncul username & password
- Username : admin
- Password : admin

| ZTE |                                                  | F609 |
|-----|--------------------------------------------------|------|
|     |                                                  |      |
|     |                                                  |      |
|     | Please login to continue ウ中文                     |      |
|     | Username admin                                   |      |
|     | Password Login                                   |      |
|     |                                                  |      |
|     |                                                  |      |
|     |                                                  |      |
|     |                                                  |      |
|     | ©2008-2016 ZTE Corporation. All rights reserved. |      |

## <u>Step 2</u>

- Pilih "Network"
- Pilih "SSID Setting"
- Pada kolom "SSID Name" anda dapat merubah nama dari WIFI ONT

| ZTE                                                                                                    |                                                                      |                                                                              |                                | F609          |  |  |  |
|----------------------------------------------------------------------------------------------------|----------------------------------------------------------------------|------------------------------------------------------------------------------|--------------------------------|---------------|--|--|--|
| +Status                                                                                                    | Path:Network-WLAN-SSID Settings                                      |                                                                              | <u>中 文</u>                     | Logout        |  |  |  |
| -Network<br>+WAN                                                                                                    |                                                                      |                                                                              |                                |               |  |  |  |
| -WLAN<br>Basic<br>SSID Settings<br>Security<br>Access Control List<br>Associated Devices<br>WDS<br>WMM<br>WiFi Restrictions<br>WPS<br>+LAN<br>+PON<br>+Routing(IPv4) | Choose<br>Hide<br>Enable<br>SSID Isol<br>Maximum Cl<br>SSID N<br>Pri | SSID SSID1<br>SSID<br>ssID<br>ation<br>ients 32<br>ame ZTE-d57c7f<br>ority 0 | ✓ (1 ~ 32) (1 ~ 32 characters) | ]             |  |  |  |
| +Security                                                                                                    |                                                                      |                                                                              |                                |               |  |  |  |
| +Application                                                                                                    |                                                                      |                                                                              |                                |               |  |  |  |
| +Administration<br>+Help                                                                                                    |                                                                      |                                                                              |                                |               |  |  |  |
|                                                                                                    |                                                                      |                                                                              | S                              | Submit Cancel |  |  |  |
|                                                                                                    | ©2008-2016 ZTE Corporation. All rights reserved.                     |                                                                              |                                |               |  |  |  |

## <u>Step 3</u>

- Pilih "security"
- Pada kolom "WPA Passphrase" anda dapat merubah Password dari WIFI ONT
- Pilih "Submit" apabila sudah melakukan perubahan

| 775                 |                                                  |                |
|---------------------|--------------------------------------------------|----------------|
| ZIE                 |                                                  | F609           |
| +Status             | Path:Network-WLAN-Security 中文                    | Logout         |
| -Network            |                                                  |                |
| +WAN                |                                                  |                |
| -WLAN               | Choose SSID SSID1                                |                |
| Basic               |                                                  |                |
| SSID Settings       | Authentication Type WPA/WPA2-PSK                 | _              |
| Security            | WPA Passphrase 28ff3ed5 (8 ~ 63 characters       | )              |
| Access Control List | WPA Encryption Algorithm AES                     |                |
| Associated Devices  |                                                  |                |
| WDS                 |                                                  |                |
| WMM                 |                                                  |                |
| WiFi Restrictions   |                                                  |                |
| WPS                 |                                                  |                |
| +LAN                |                                                  |                |
| +PON                |                                                  |                |
| +Routing(IPv4)      |                                                  |                |
| Port Locating       |                                                  |                |
| +Security           |                                                  |                |
| +Application        |                                                  |                |
| +Administration     |                                                  |                |
| +Help               |                                                  |                |
|                     |                                                  |                |
| 2                   |                                                  |                |
|                     |                                                  |                |
|                     |                                                  | Submit Cancel  |
| _                   |                                                  | Cabinic Cuncer |
|                     | ©2008-2016 ZTE Corporation. All rights reserved. |                |